## 个税 app 操作指南

 第一步:扫码或长按下方二维码识别下载"个人所得税"应用程序(APP), 也可以在总局、省局官网扫描"个人所得税二维码"下载安装(推荐使用浏览 器打开下载)。

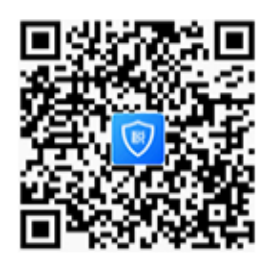

扫码下载"个人所得税" APP

2、第二步:(1)下载完成后,点击"个人中心",进入个人中心后,点击界面最 上方的"登录/注册",进入自然人办税服务平台点击"注册",并选择"人脸 识别注册";(2)然后选择"证件类型","输入号码、姓名",然后开始人脸 识别验证;(3)待人脸识别验证后,根据提示设置登录用户名、登录密码, 输入手机号码并获取验证码,然后再输入验证码、户籍所在地区,然后完成 注册。

注意: 注册完成后, 登录进入个税手机 APP 后, 个人信息完成率为 62%, 需 自行补充完善资料。

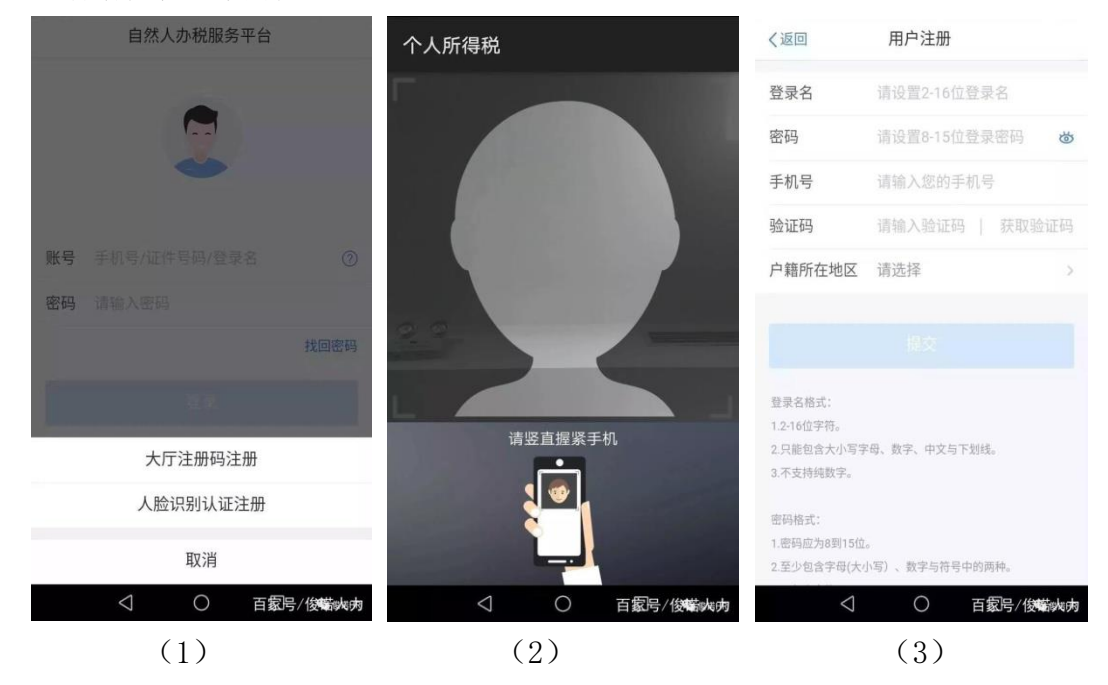

3、第三步:点击"个人中心",完善任职受雇信息(统一社会信用代码: 411502419306965)、家庭成员信息、银行卡信息。若受雇单位信息错误或含 多个单位,可在 APP 中选择有误单位信息,进行"申诉"处理,或到第一税 务分局大厅(浉河区经典花园旁)重新办理备案。

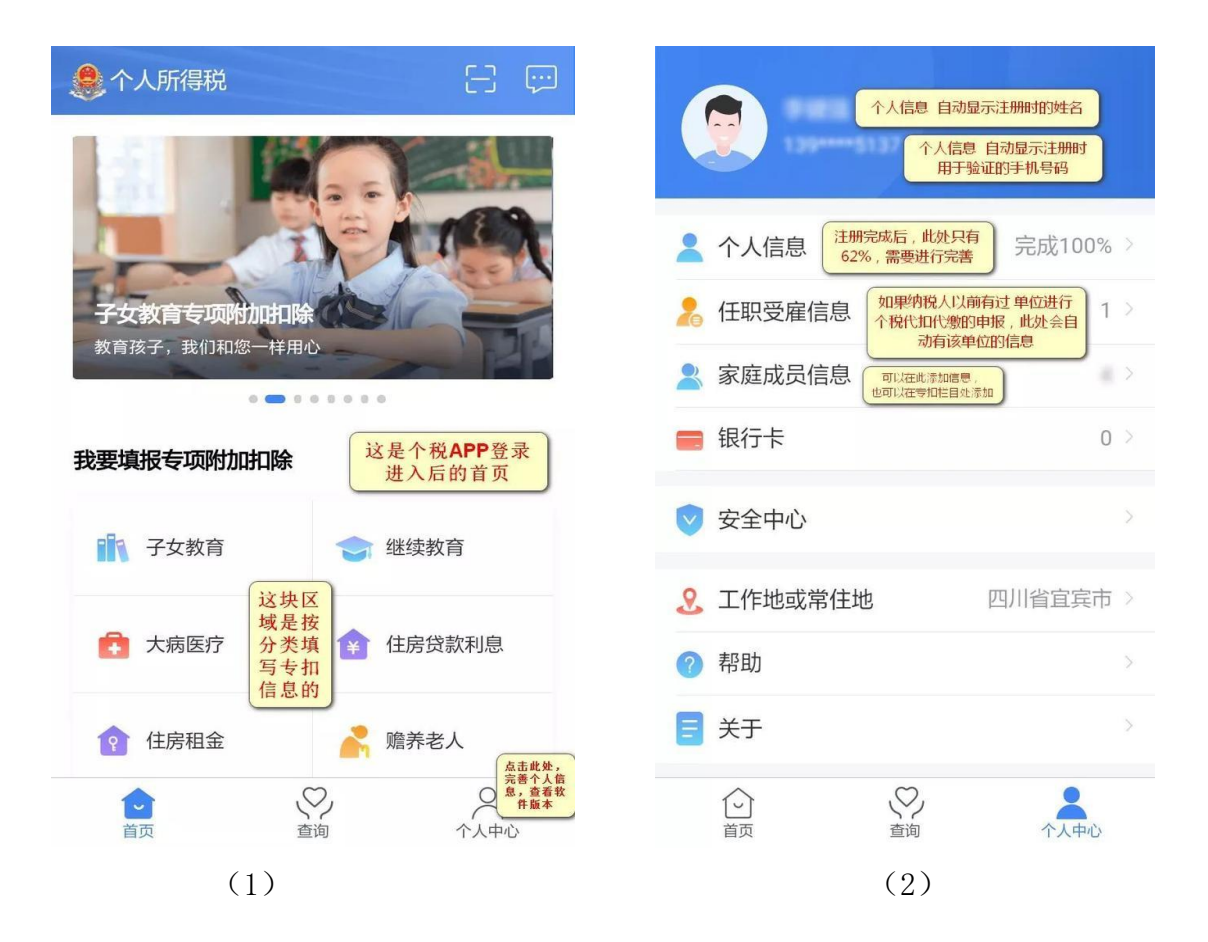

4、第四步:依据个人情况填报专项附加扣除,可以在 APP 中查看相应标准、也可在总局、省局官网查看。填写完成后,最后选择通过扣缴义务人申报即可(详 细操作可查看第5页图 10)。

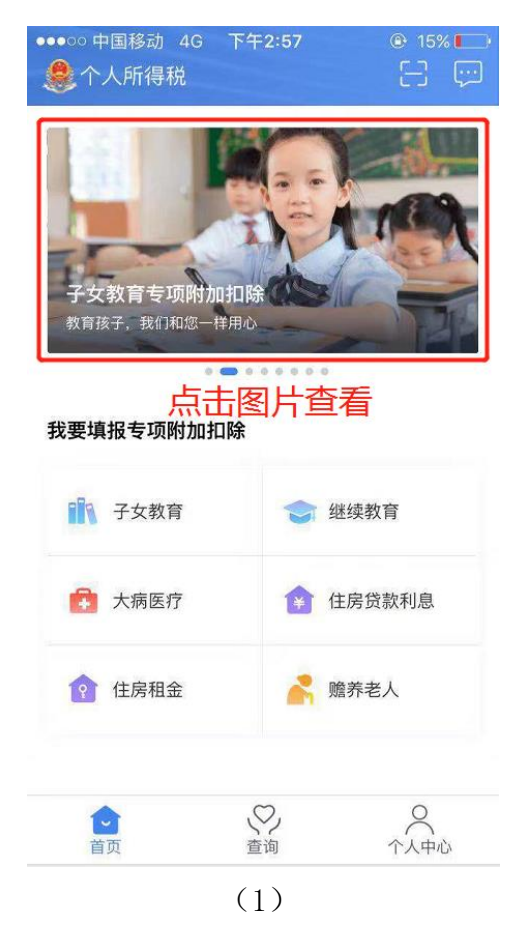

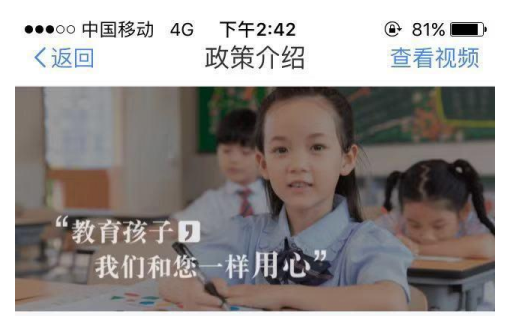

## 子女教育专项附加扣除

纳税人的子女处于学前教育阶段或者接受全日制学历教育的相关支出,按照每个子女每月1000元的标准定额扣除。

子女年满3岁至小学入学前处于学前教育阶段。学历教育包括义务教育(小学、初中教育)、高中阶段教育(普通高中、中等职业、技工教育)、高等教育(大学专科、大学本科、硕士研究生、博士研究生教育)。

2 / 8

(2)

◇ 这里以"子女教育"为例,演示填报过程,剩余5项按个人实际情况和要求严格填写:

| 🧶 个人所得税             | 8 👳                   | <b>急</b> 个人所 | 得税 填报前的提示信息                                            |
|---------------------|-----------------------|--------------|--------------------------------------------------------|
| 子女教育专项附加印除          |                       |              | <b>填报前,您需要提前准备</b><br>子女教育信息<br>包含受教育阶段、受教育时间段<br>等    |
| 教育孩子,我们和您一样用心       | 下面,以子女教育为             | ₹A           | <b>子女、配偶身份证件号码</b><br>如果没有配偶,可不填写配偶身<br>份信息            |
| 子女教育                | 例,介绍符合条件的<br>专加信息填版操作 | i i          | 扣缴义务人信息(选填)<br>为您预扣预缴个人所得税的扣缴<br>义务人的完整名称和统一社会信<br>用代码 |
| 大病医疗                | 全 住房贷款利息              |              | □ 下次不再提示                                               |
| <ul> <li></li></ul> |                       | 1<br>百页      | 准备完毕,进入填报                                              |
| (1)                 |                       |              | (2)                                                    |

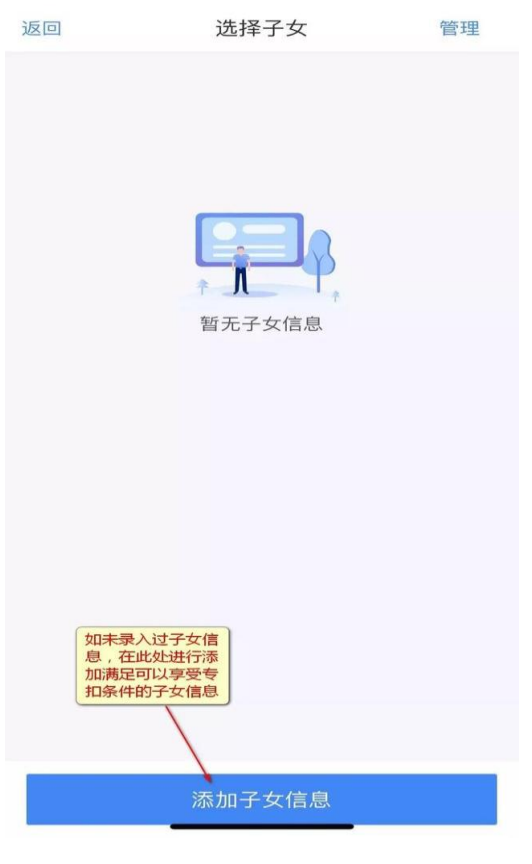

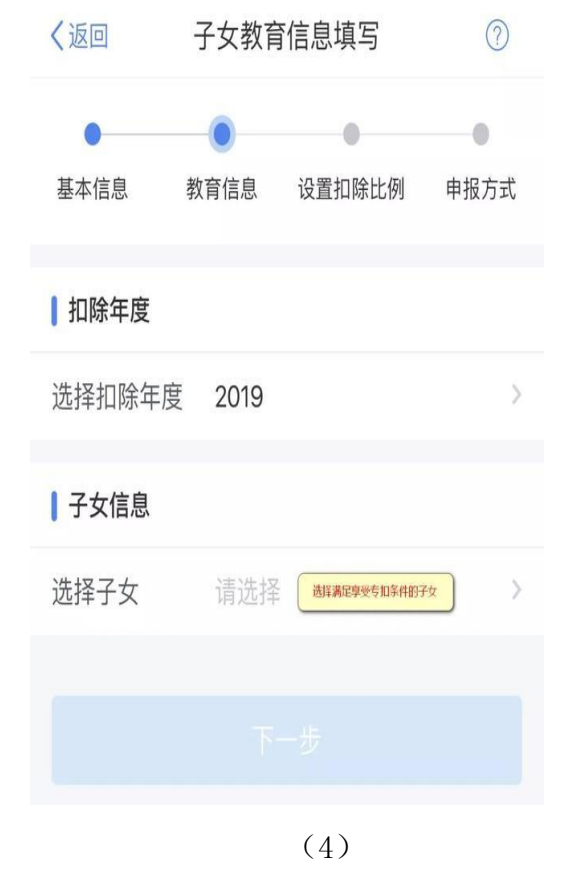

X

个人中小

(3)

| く返回        | ì           | 洋情                                                                                                    |   |
|------------|-------------|----------------------------------------------------------------------------------------------------|---|
|            |             | 选择子or女                                                                                                    |   |
|            |             | 身份证 选择证件类型                                                                                                    |   |
|            |             | 写证件号 填写                                                                                                    |   |
|            |             | 与姓名 填写                                                                                                    |   |
|            |             | 人民共和国                                                                                                    |   |
| 取消         | 添加符合专制      | 加条件的受教育子女信息 确定                                                                                                    |   |
|            |             | <b>子</b><br>女                                                                                                    |   |
|            | ([          | 5)                                                                                                    |   |
| ●<br>基本信   | 息 教         | <ul> <li>●</li> <li>●</li></ul> | Ť |
| ┃扣除        | 年度          |                                                                                                    |   |
| 选择扣        | 」除年度        | 2019 选择 扣除年度                                                                                                    |   |
| 170        | 信息          |                                                                                                    |   |
| 选择于        | -女          | 选择享受加除条件的子女信息                                                                                                    | ) |
| 出生日        | 3期          | 自动生成,可核对修改                                                                                                    | ) |
| 子女         | 教育信息        |                                                                                                    |   |
| 当前受段       | 受教育阶        | 义务教育 根据 二际情况 选择                                                                                                    |   |
| 当前受<br>段开始 | 受教育阶<br>的间  | 假歷实际情况填写,<br>选择年份月份                                                                                                    |   |
| 当前受<br>段结束 | を教育阶<br>を时间 | 选填                                                                                                    |   |
| 子女教<br>时间  | 故育终止        | 不再受教育时填写                                                                                                    |   |
| 就读国<br>区)  | 国家(地        | 中华人民共和国                                                                                                    |   |
| 就读学        | 检           | 四川省宜宾市翠屏区<br>小学 (限实际情况,手工<br>输入填写                                                                                                    |   |
|            |             | (7)                                                                                                    |   |

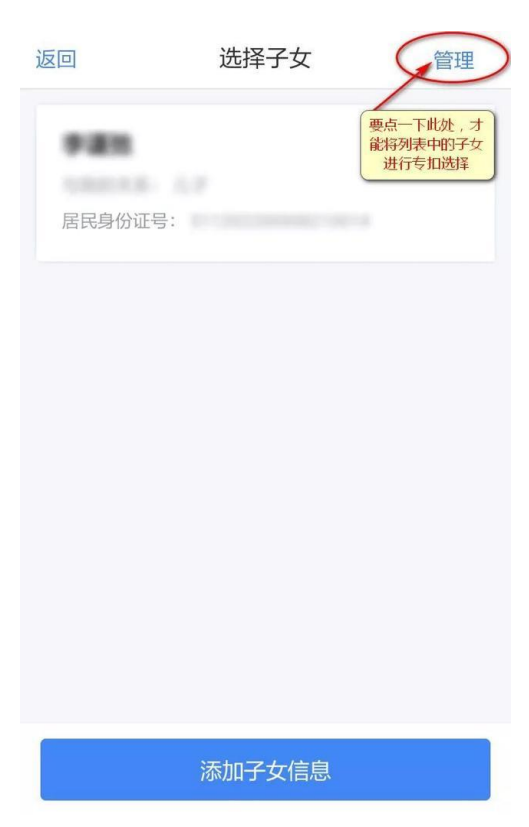

(6)

|      | 子女教育 | 信息填写    |      |
|------|------|---------|------|
|      |      |         |      |
| 基本信息 |      |         | 申报方式 |
| 配偶信息 |      |         |      |
|      | 有配偶  | 根据实际情况, | 选择项  |
|      |      |         |      |
| 取消   |      |         | 确定   |

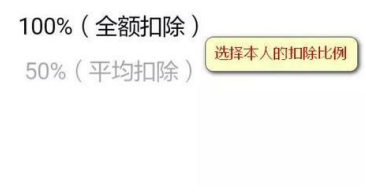

(8)

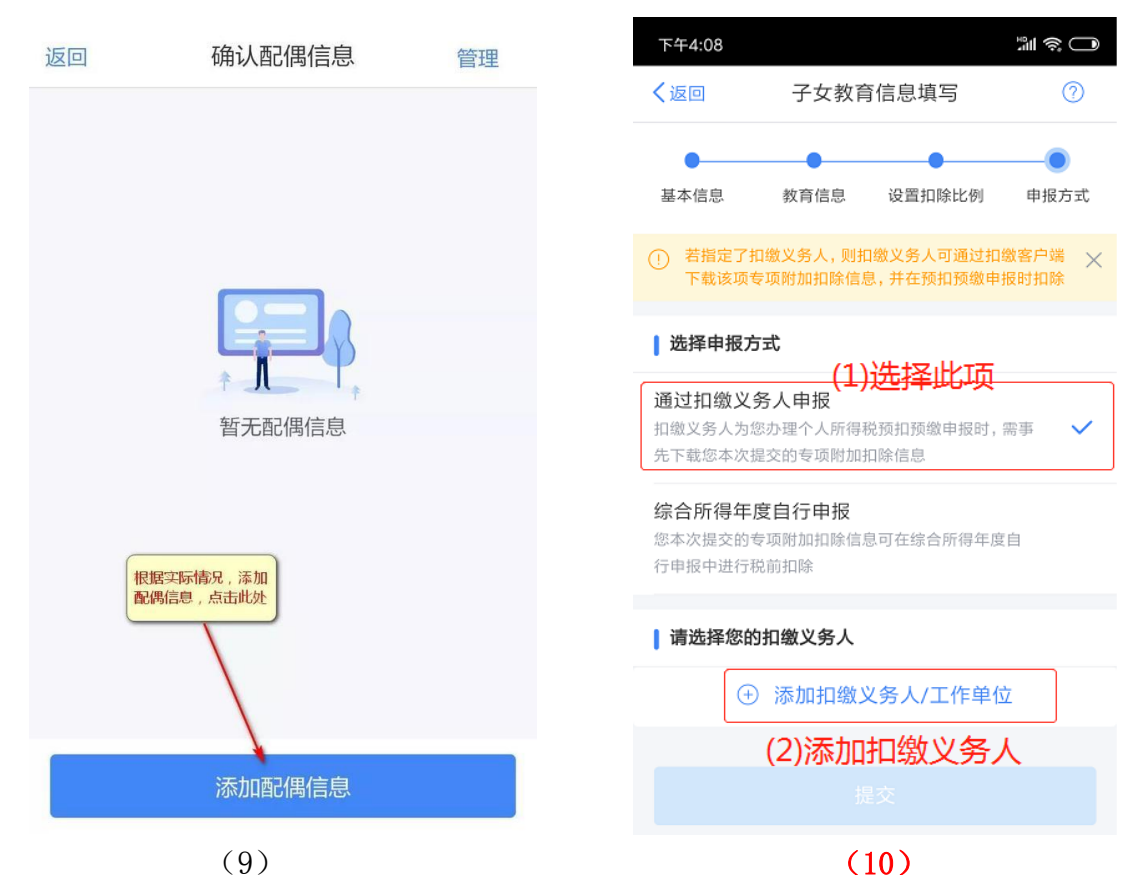

注意: (10)中选择通过"扣缴义务人申报",并添加"扣缴义务人/工作单位" 信息,其中统一社会信用代码: 411502419306965,单位选择信阳农林学院。

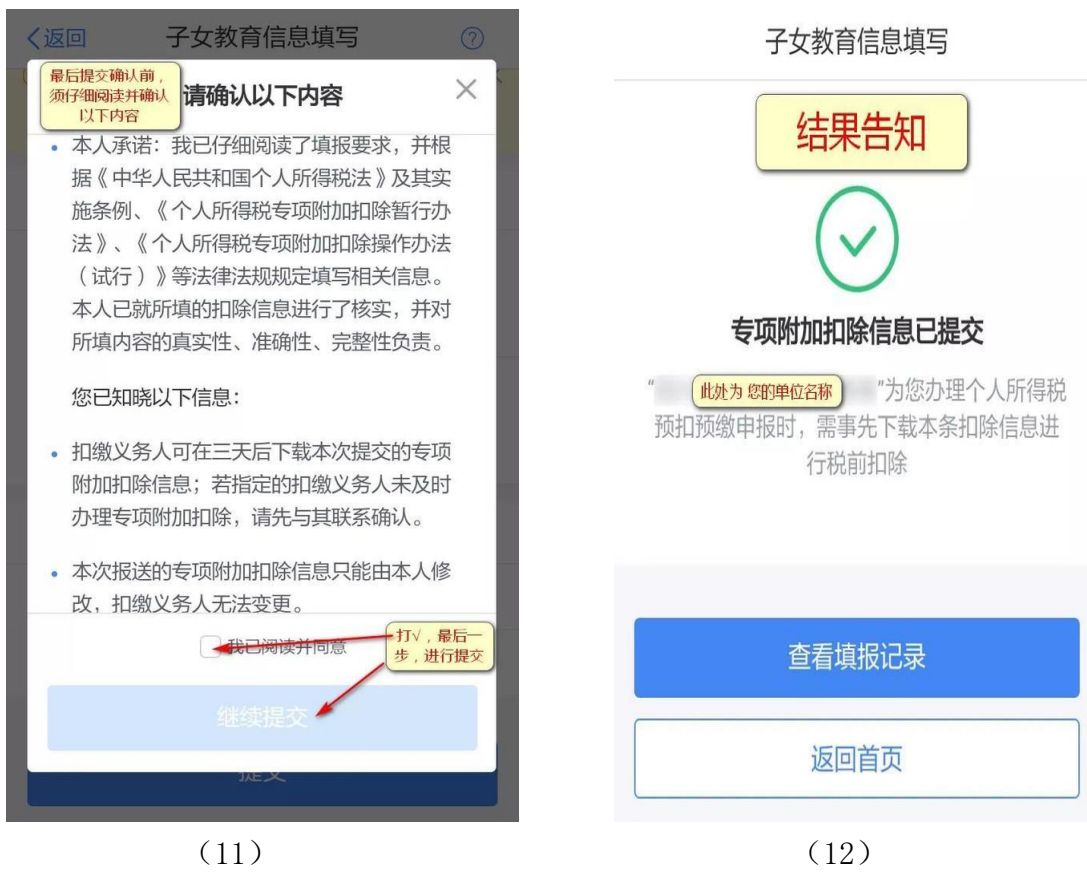

信阳农林学院财务处

## 2019. 1. 7